## **Authentication Guacamole-VPN**

Solution recommandée : Utiliser OpenLDAP avec Guacamole

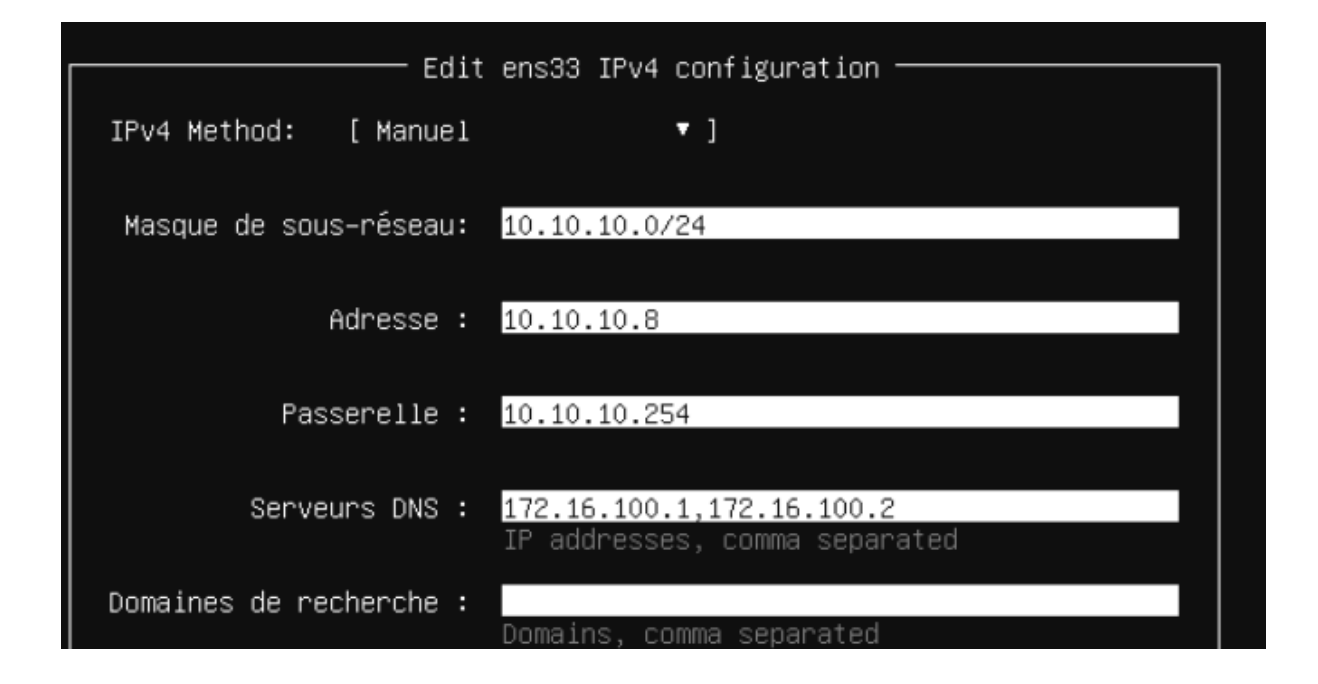

Methode 1 créer guacamole extensions : pas marcher car c'est plus poussé et besoin d'un développeur

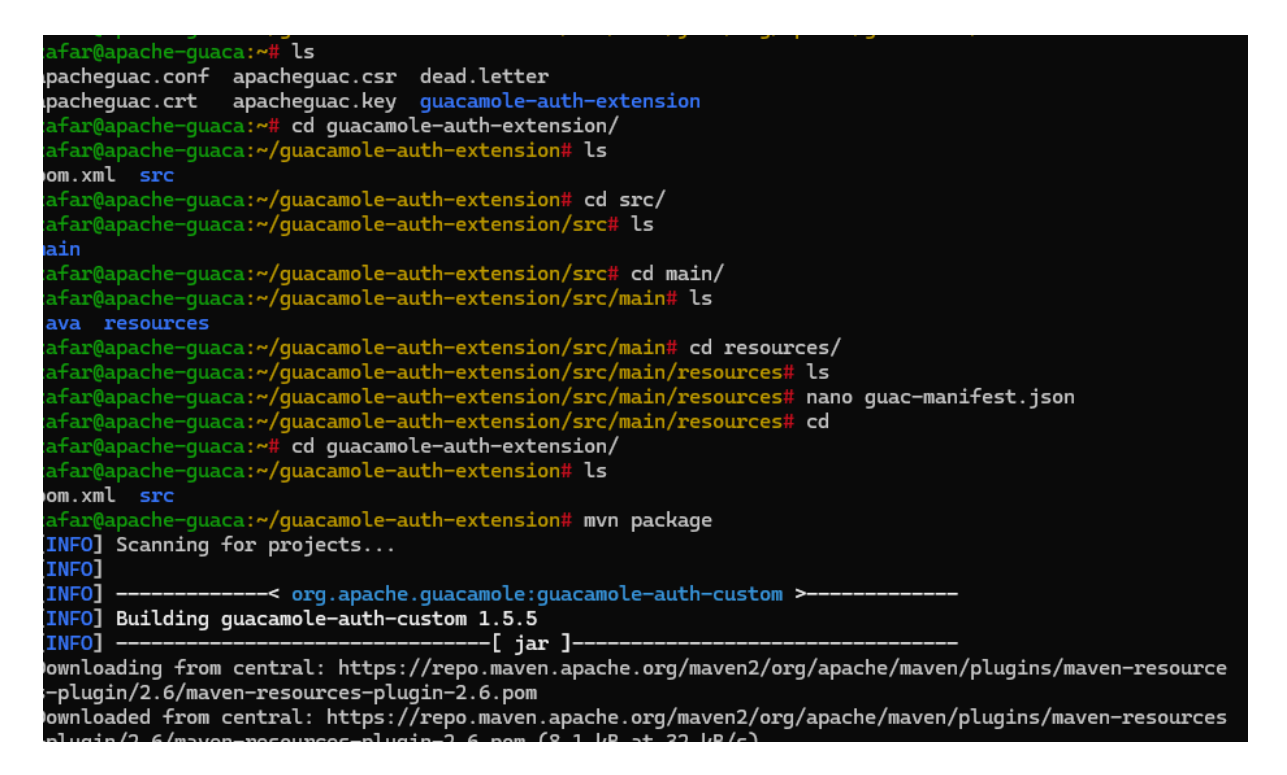

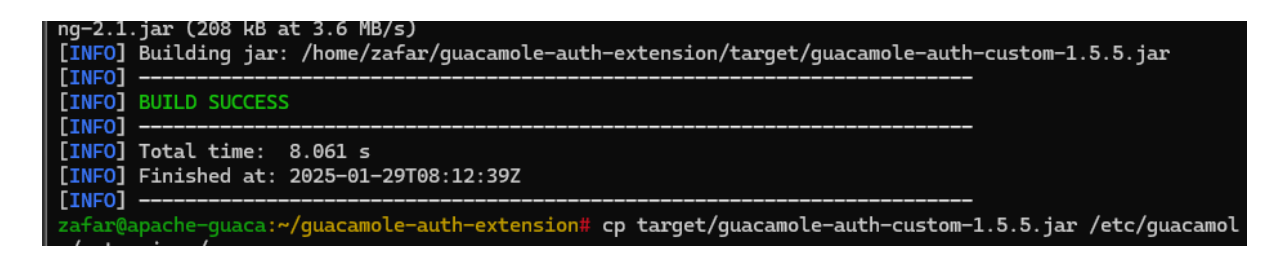

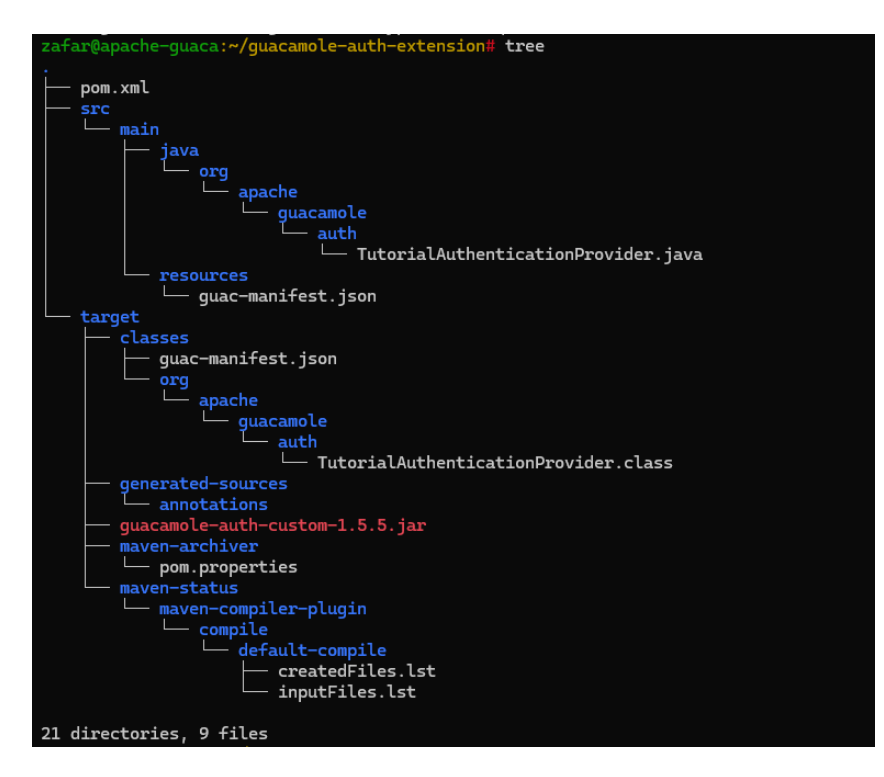

Sources

Custom authentication — Apache Guacamole Manual v1.5.5

# \land ERREUR

Une erreur est apparue et cette action ne pourra pas être achevé. Si le problème persiste, merci de contacter votre administrateur ou regarder les journaux système.

Cette méthode ne répond pas à ma demande d'authentification, car elle est trop complexe. En effet, il est difficile pour les équipes informatiques de gérer manuellement les utilisateurs en modifiant les fichiers à chaque ajout ou modification. Créer chaque utilisateur à la main dans les fichiers de configuration devient rapidement ingérable et peu évolutif, surtout quand le nombre d'utilisateurs augmente.

Cette rechache et mis en place m'a appris de comment on part de une besoin puis rechache puis mis en place test etc j'aimm beaucoup je vais me speciale en cyber et infrastra

#### Architecture proposée :

- 1. **Utilisateur sur Guacamole :** L'utilisateur entre ses identifiants dans l'interface de connexion de **Guacamole**.
- 2. Redirection vers un serveur Apache d'authentification externe : Après la saisie des identifiants, Guacamole redirige l'utilisateur vers un serveur Apache dédié à l'authentification.
- 3. Authentification par email : Sur ce serveur, l'utilisateur saisit un code envoyé par email (authentification à deux facteurs).
- 4. **Redirection vers Guacamole :** Une fois le code validé, le serveur Apache redirige l'utilisateur vers **Guacamole** pour accéder à ses sessions.

En effet, je crée un serveur **Apache séparé** qui gère l'authentification à deux facteurs et redirige l'utilisateur vers **Guacamole** une fois le code validé.

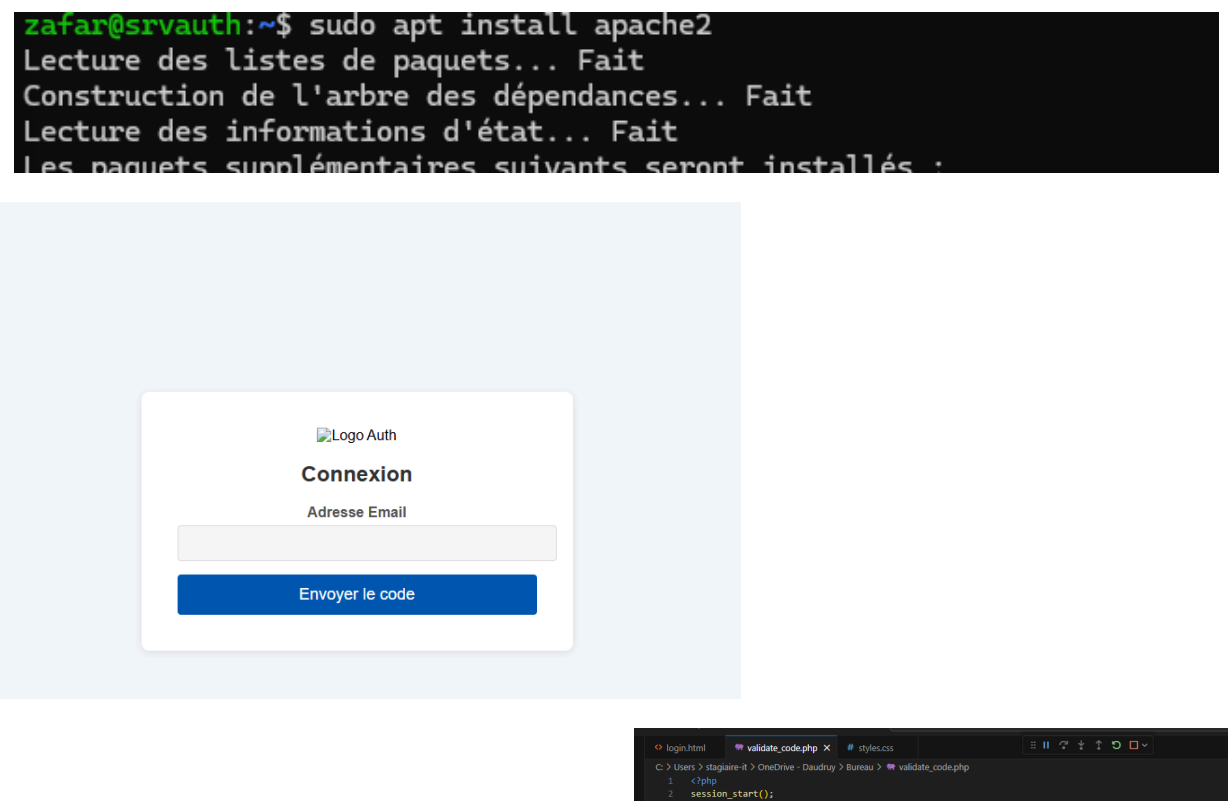

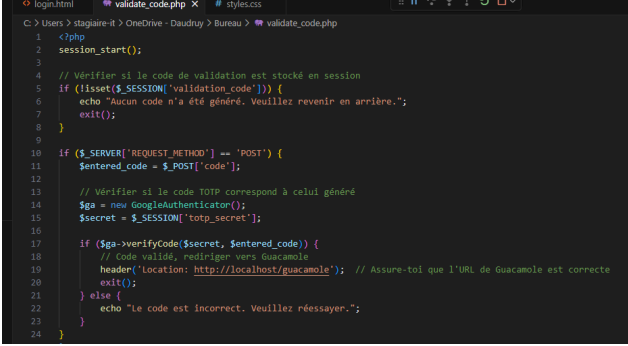

Cette solution ets tres pousé c'est

fessable avec html css et php et redrictaion des page mais cela risque de prendre le temps et je suis eau 4em semain de stage donc je tente un autre solution de ath

Installer Keycloak : je sui avance masi il y certain endroit ou il faut avoir ds compétence en développement

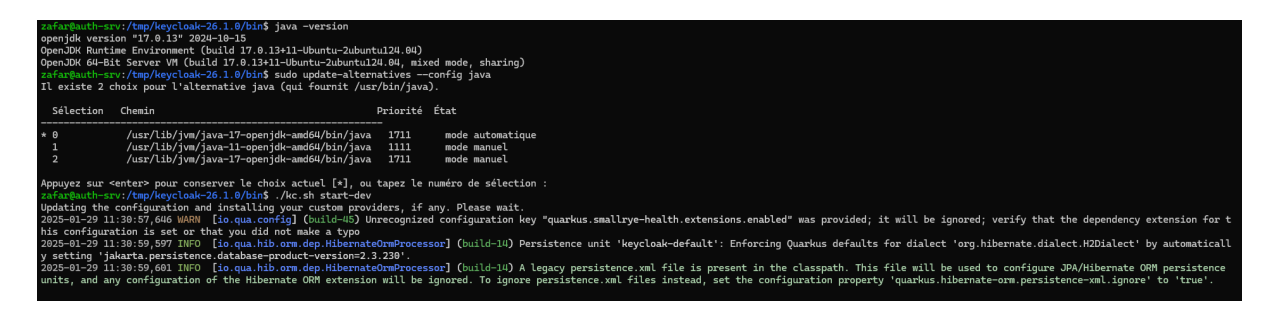

mettre en place l'authentification SSO via SAML entre Guacamole et Keycloak

1. Préparer l'environnement

- Serveur Guacamole : Assure-toi que Guacamole est installé et fonctionne correctement.
- Serveur Keycloak : Assure-toi que Keycloak est installé et accessible.

root@auth-srv:~# cd /tmp/ root@auth-srv:/tmp# ls hsperfdata\_root hsperfdata\_zafar keycloak-26.1.0.tar.gz

root@auth-srv:/tmp# sudo mv /tmp/keycloak-26.1.0 /opt/keycloak root@auth-srv:/tmp#

| root@auth-srv:/opt/keycloak# cd keycloak-26.1.0/                                   |  |  |  |  |  |  |  |  |
|------------------------------------------------------------------------------------|--|--|--|--|--|--|--|--|
| root@auth-srv:/opt/keycloak/keycloak-26.1.0# ls                                    |  |  |  |  |  |  |  |  |
| bin conf lib LICENSE.txt providers README.md themes version.txt                    |  |  |  |  |  |  |  |  |
| root@auth-srv:/opt/keycloak/keycloak-26.1.0# cd bin/                               |  |  |  |  |  |  |  |  |
| root@auth-srv:/opt/keycloak/keycloak-26.1.0/bin# ls                                |  |  |  |  |  |  |  |  |
| client federation-sssd-setup.sh kcadm.bat kcadm.sh kc.bat kcreg.bat kcreg.sh kc.sh |  |  |  |  |  |  |  |  |
| root@auth-srv:/opt/keycloak/keycloak-26.1.0/bin#                                   |  |  |  |  |  |  |  |  |
| root@auth-srv:/opt/keycloak/keycloak-26.1.0/bin# ls -l ./kc.sh                     |  |  |  |  |  |  |  |  |
| -rwxr-xr-x 1 1001 118 6286 janv. 15 10:25 ./kc.sh                                  |  |  |  |  |  |  |  |  |
| root@auth-srv:/opt/keycloak/keycloak-26.1.0/bin# chmod +x kc.sh                    |  |  |  |  |  |  |  |  |
| root@auth-srv:/opt/keycloak/keycloak-26.1.0/bin#                                   |  |  |  |  |  |  |  |  |

root@auth-srv:/opt/keycloak/keycloak-26.1.0/bin# ./kc.sh start-dev Updating the configuration and installing your custom providers, if any. Please wait. 2025-01-30 09:11:07,416 WARN [io.qua.config] (build-17) Unrecognized configuration key "quarkus.small rye-health.extensions.enabled" was provided; it will be ignored; verify that the dependency extension for this configuration is set or that you did not make a typo 2025-01-30 09:11:09,300 INFO [io.qua.hib.orm.dep.HibernateOrmProcessor] (build-4) Persistence unit 'k eycloak-default': Enforcing Quarkus defaults for dialect 'org.hibernate.dialect.H2Dialect' by automati cally setting 'jakarta.persistence.database-product-version=2.3.230'. 2025-01-30 09:11:09,303 INFO [io.qua.hib.orm.dep.HibernateOrmProcessor] (build-4) A legacy persistence e.xml file is present in the classpath. This file will be used to configure JPA/Hibernate ORM persiste nce units, and any configuration of the Hibernate ORM extension will be ignored. To ignore persistence .xml files instead, set the configuration property 'quarkus.hibernate-orm.persistence-xml.ignore' to ' true'.

| avre le nemer Reycloak.com.                                                                                                    |                                                                                                    |                               |                          |  |  |  |  |
|----------------------------------------------------------------------------------------------------|----------------------------------------------------------------------------------------------------|-------------------------------|--------------------------|--|--|--|--|
| bash                                                                                                    | 🗗 Copier 🛛 🕫                                                                                                    | Modifier                      |                          |  |  |  |  |
| sudo nano /opt/keycloak-26.1.0/conf/keycloak.conf                                                                                                    |                                                                                                    |                               |                          |  |  |  |  |
| joute ces lignes à la fin :                                                                                                    |                                                                                                    |                               |                          |  |  |  |  |
| makefile                                                                                                    | ට් Copier <i>්</i> /                                                                                                    | Modifier                      |                          |  |  |  |  |
| http-enabled=true<br>http-host=0.0.0.0<br>hostname=10.10.10.8<br>http-port=8080<br>admin=admin<br>admin-password=admin                                                                                                    |                                                                                                    |                               |                          |  |  |  |  |
| <ul> <li>http-enabled=true → Active HTTP (désactive l'obligation d'HTTPS)</li> </ul>                                                                                                    | ).                                                                                                    |                               |                          |  |  |  |  |
| <ul> <li>http-host=0.0.0.0 → Accepte les connexions depuis toutes les IP.</li> </ul>                                                                                                    | 5.                                                                                                    |                               |                          |  |  |  |  |
| hostname=10.10.10.8 → Définit l'IP du serveur comme l'host.                                                                                                    |                                                                                                    |                               |                          |  |  |  |  |
| http-port=8080 → Définit le port d'écoute.                                                                                                    |                                                                                                    |                               |                          |  |  |  |  |
| admin=admin → Force la création d'un compte admin.                                                                                                    |                                                                                                    |                               |                          |  |  |  |  |
| <ul> <li>admin-password=admin → Définit le mot ( ↓ asse.</li> </ul>                                                                                                    |                                                                                                    |                               |                          |  |  |  |  |
|                                                                                                    | <ul> <li>2. Contourner la restriction avec SSH (si accès distant impossible)</li> <li>Si Keycloak bloque encore l'accès depuis une autre machine, utilise un tunnel SSH depuis Windows :</li> <li>Ouvre une invite de commande sur Windows et entre :</li> </ul> |                               |                          |  |  |  |  |
| 2. Contourner la restriction avec S<br>npossible) Keycloak bloque encore l'accès depuis une autre machine, u Ouvre une invite de commande sur Windows et entre :                                                                                           | SH (si accè<br>ntilise un tunnel S                                                                                                    | o <b>s dista</b><br>SH depuis | <b>nt</b><br>Windows :   |  |  |  |  |
| <ul> <li>2. Contourner la restriction avec S<br/>npossible)</li> <li>Keycloak bloque encore l'accès depuis une autre machine, u</li> <li>Ouvre une invite de commande sur Windows et entre :</li> <li>powershell</li> </ul>                                | SH (si accè<br>ntilise un tunnel S                                                                                                    | SH depuis<br>□ Copier         | Windows :<br>12 Modifier |  |  |  |  |
| 2. Contourner la restriction avec S<br>npossible) Keycloak bloque encore l'accès depuis une autre machine, u Ouvre une invite de commande sur Windows et entre : powershell ssh -L 8080:localhost:8080 zafar@10.10.10.8                                    | <b>SH (si accè</b><br>ntilise un tunnel S                                                                                                    | SH depuis                     | Windows :<br>% Modifier  |  |  |  |  |
| 2. Contourner la restriction avec S<br>possible) Keycloak bloque encore l'accès depuis une autre machine, u Ouvre une invite de commande sur Windows et entre : powershell ssh -L 8080:localhost:8080 zafar@10.10.10.8 Sur ton navigateur Windows, ouvre : | <b>SH (si accè</b><br>Itilise un tunnel S                                                                                                    | SH depuis                     | Windows :<br>% Modifier  |  |  |  |  |

# On lance notre serveur :

| zafar@auth-srv:/opt/keycloak-26.1.0/bin\$ sudo ./kc.sh start-dev                                                 |
|----------------------------------------------------------------------------------------------------|
| Running the server in development mode. DO NOT use this configuration in production.                             |
| 2025-01-31 09:38:56,411 WARN [io.quarkus.config] (main) Unrecognized configuration key "quarkus.small            |
| rye-health.extensions.enabled" was provided; it will be ignored; verify that the dependency extension            |
| for this configuration is set or that you did not make a typo                                                    |
| 2025-01-31 09:38:56,827 INFO [org.keycloak.url.HostnameV2ProviderFactory] (main) If hostname is speci            |
| fied, hostname-strict is effectively ignored                                                                     |
| 2025-01-31 09:38:58,730 INFO [org.keycloak.quarkus.runtime.storage.infinispan.CacheManagerFactory] (T            |
| hread-5) Starting Infinispan embedded cache manager                                                              |
| 2025-01-31 09:38:58,789 INFO [io.agroal.pool] (JPA Startup Thread) Datasource ' <default>': Initial si</default> |
| ze smaller than min. Connections will be created when necessary                                                  |
| 2025-01-31 09:38:58.884 INFO [org.infinispan.CONTAINER] (Thread-5) Virtual threads support enabled               |
|                                                                                                    |

# Test la Connexion à Distance

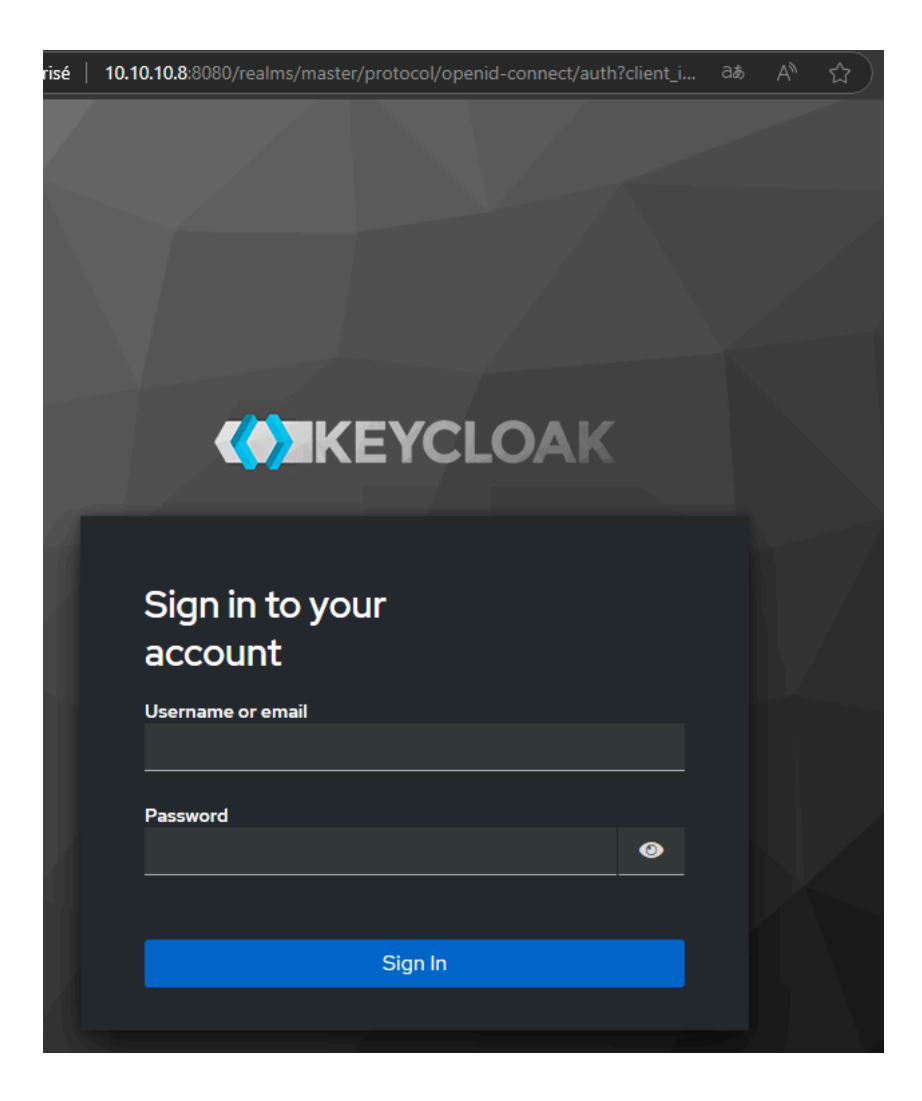

Pour le moment le firewall est désactivé :

```
zafar@auth-srv:/opt/keycloak-26.1.0/bin$ sudo ufw status
Status: inactive
zafar@auth-srv:/opt/keycloak-26.1.0/bin$
```

# Résumé

- **1** Modifier keycloak.conf pour autoriser l'accès distant.
- **2** Exécuter kc.sh build puis redémarrer Keycloak.
- **3** Utiliser un tunnel SSH si Windows ne peut pas accéder à Keycloak.

| Com | paraison d | les mét | hod | les d | 'aut | henti | ficat | tion |
|-----|------------|---------|-----|-------|------|-------|-------|------|
|     |            |         |     |       |      |       |       |      |

| Méthode                       | Avantages                                                                     | Inconvénients                                            | Exemples d'utilisation                          |
|-------------------------------|-------------------------------------------------------------------------------|----------------------------------------------------------|-------------------------------------------------|
| OAuth2/OpenID<br>Connect      | SSO, intégration facile avec<br>de nombreux services                          | Nécessite un serveur<br>d'identité (ex. Keycloak)        | Intégration avec<br>Google, Facebook,<br>etc.   |
| LDAP                          | Intégration avec Active<br>Directory, gestion<br>centralisée des utilisateurs | Nécessite un serveur<br>LDAP/Active Directory            | Entreprises utilisant<br>LDAP/Active Directory  |
| JWT (JSON Web<br>Token)       | Authentification stateless,<br>sécurisé, aucune session<br>côté serveur       | Gestion des jetons et<br>des clés secrètes               | Applications<br>modernes, API<br>sécurisées     |
| SMS (2FA)                     | Sécurisé, utilisé largement                                                   | Coût des messages<br>SMS, dépend d'une<br>passerelle SMS | Authentification via<br>SMS (Twilio, Nexmo)     |
| Google<br>Authenticator/Authy | Sécurisé, ne dépend pas<br>d'une connexion internet                           | L'utilisateur doit<br>installer une application          | Utilisé avec 2FA,<br>Authentification<br>mobile |

zafar@auth-srv:~\$ apt-cache search jre default-jre - environnement d'exécution Java standard ou compatible default-jre-headless - environnement d'exécution standard Java ou compatible - non graphique openjdk-17-jre - Environnement d'exécution Java OpenJDK qui utilise Hotspot JIT openjdk-17-jre-headless - environnement d'exécution Java OpenJDK utilisant Hotspot JIT (sans affichage ) openjdk-21-jre - Environnement d'exécution Java OpenJDK qui utilise Hotspot JIT openjdk-21-jre-headless - environnement d'exécution Java OpenJDK qui utilise Hotspot JIT openjdk-21-jre-headless - environnement d'exécution Java OpenJDK utilisant Hotspot JIT (sans affichage ) android-platform-tools-base - outils de base pour développer des applications pour le système Android docbook-xsl - feuilles de style de conversion de fichiers DocBook XML vers différents formats

zafar@auth-srv:~\$ sudo apt install -y openjdk-21-jre
Lecture des listes de paquets... Fait
Construction de l'arbre des dépendances... Fait
Lecture des informations d'état... Fait

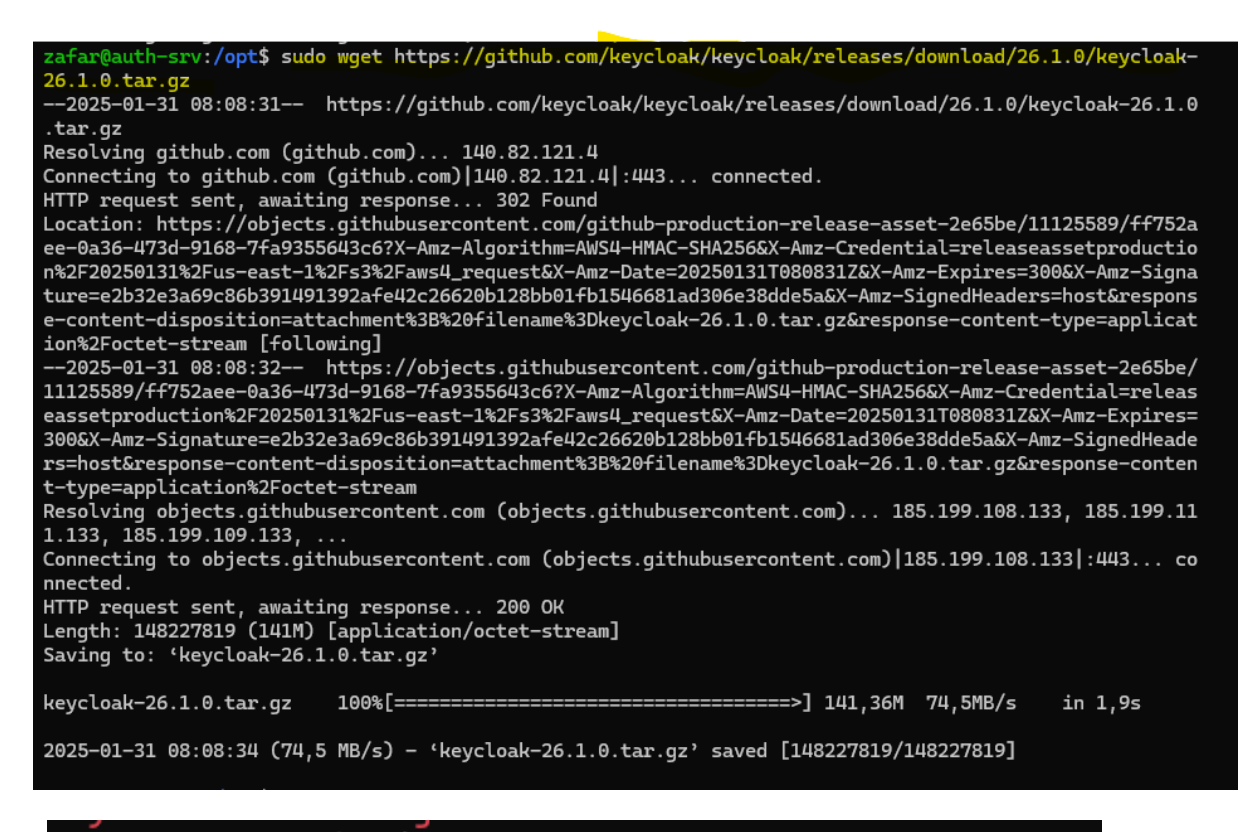

zafar@auth-srv:/opt\$ sudo tar xzvf keycloak-26.1.0.tar.gz keycloak-26.1.0/version.txt keycloak-26.1.0/conf/cache-ispn.xml keycloak-26.1.0/PEADME md

> zafar@auth-srv:/opt\$ ls keycloak-26.1.0 keycloak-26.1.0.tar.gz zafar@auth-srv:/opt\$

#### Line symbolique ou cas ou

zafar@auth-srv:/opt\$ sudo ln -s keycloak-26.1.0/ keycloak
zafar@auth-srv:/opt\$

zafar@auth-srv:/opt\$ cd keycloak
zafar@auth-srv:/opt/keycloak\$ ls
bin conf lib LICENSE.txt providers README.md themes version.txt
zafar@auth-srv:/opt/keycloak\$ ls
bin conf lib LICENSE.txt providers README.md themes version.txt
zafar@auth-srv:/opt/keycloak\$ ls bin/
client federation-sssd-setup.sh kcadm.bat kcadm.sh kc.bat kcreg.bat kcreg.sh kc.sh
zafar@auth-srv:/opt/keycloak\$ |

### Ajoute des utilisateur :

| GNU nano 7.2                                                                                                    | /opt/keycloak-26.1.0/conf/keycloak.conf                                           |
|----------------------------------------------------------------------------------------------------|-----------------------------------------------------------------------------------|
| #metrics-enabled=true                                                                                                  |                                                                                   |
| # HTTP                                                                                                    |                                                                                   |
| <pre># The file path to a server certificate or<br/>#https-certificate-file=\${kc.home.dir}conf</pre>                  | certificate chain in PEM format.<br>/server.crt.pem                               |
| <pre># The file path to a private key in PEM fo<br/>#https-certificate-key-file=\${kc.home.dir}</pre>                  | rmat.<br>conf/server.key.pem                                                      |
| <pre># The proxy address forwarding mode if the<br/>#proxy=reencrypt</pre>                                             | server is behind a reverse proxy.                                                 |
| <pre># Do not attach route to cookies and rely #spi-sticky-session-encoder-infinispan-sho</pre>                        | on the session affinity capabilities from reverse proxy<br>uld-attach-route=false |
| # Hostname for the Keycloak server.<br>#hostname=myhostname                                                            |                                                                                   |
| http-enabled=true<br>http-host=0.0.0.0<br>hostname=10.10.10.8<br>http-port=8080<br>admin=admin<br>admin-password=admin |                                                                                   |

#### On execute build :

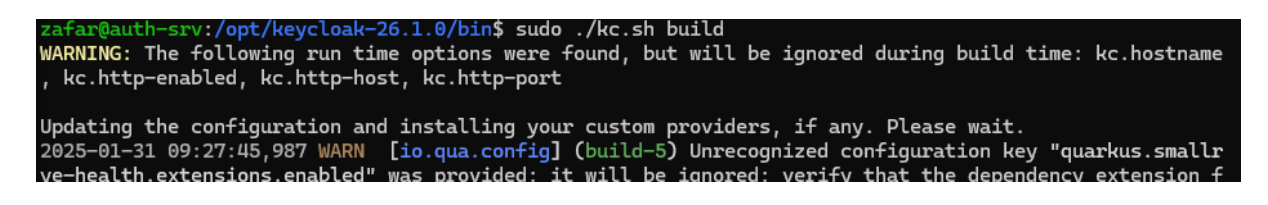

| ~ | 0             | Sign in | to Keycloak   | ×        | +                                                                                       | - | - | ٥ |
|---|---------------|---------|---------------|----------|-----------------------------------------------------------------------------------------|---|---|---|
| ← | $\rightarrow$ | C       | A Non sécuris | é 10.10. | 10.8:8080/realms/master/protocol/openid-connect/auth?client_id=security-admin-console&r | 1 | ☆ |   |
|   |               |         |               |          | COREVCLOAK<br>Sign in to your<br>account                                                |   |   |   |
|   |               |         |               |          | Password  Sigs                                                                          |   |   |   |

Étapes pour mettre en place l'authentification SSO via SAML entre Guacamole et Keycloak

- 1. Préparer l'environnement
  - Serveur Guacamole : Assure-toi que Guacamole est installé et fonctionne correctement.
  - Serveur Keycloak : Assure-toi que Keycloak est installé et accessible.
- 2. Installer l'extension SSO pour Guacamole
- a. Télécharger l'extension SSO/SAML pour Guacamole :
  - Télécharge le fichier guacamole-auth-sso-saml-1.4.0. jar à partir du dépôt Apache ou de la source officielle.
- b. Installer l'extension dans Guacamole :
  - Copie le fichier JAR dans le répertoire extensions de Guacamole, généralement situé dans /etc/guacamole/extensions/.

bash

Copier

```
sudo cp guacamole-auth-sso-saml-1.4.0.jar
/etc/guacamole/extensions/
```

- Assure-toi que le serveur Guacamole est arrêté avant d'ajouter l'extension.
- c. Redémarrer Guacamole :

bash

Copier

sudo systemctl restart guacamole

### 3. Configurer Keycloak comme fournisseur d'identité (IdP)

a. Créer un Realm dans Keycloak :

- Connecte-toi à l'interface d'administration de Keycloak.
- Crée un Realm spécifique pour Guacamole (par exemple, Guacamole-Realm).

b. Créer un client dans Keycloak pour Guacamole :

- Dans Keycloak, va dans Clients et crée un client pour Guacamole.
- Le type de client doit être OpenID Connect ou SAML.

Exemple de configuration pour Keycloak :

- Client ID : guacamole-client
- Client Secret : Génére un secret pour ce client.
- Root URL : L'URL de ton serveur Guacamole (par exemple http://guacamole-server/guacamole).

c. Configurer les paramètres SAML dans Keycloak :

- Active le protocole SAML pour ce client.
- Assure-toi que les métadonnées SAML (URL d'IdP, entité IdP, etc.) sont bien définies.
- Obtiens l'URL du SSO (Single Sign-On) pour intégrer dans Guacamole.

4. Configurer Guacamole pour utiliser l'authentification SSO via SAML

a. Modifier le fichier guacamole.properties :

Ouvre le fichier guacamole.properties et ajoute les configurations pour utiliser SAML comme mécanisme d'authentification.

Exemple de configuration pour Guacamole dans guacamole.properties :

ini

Copier

# Activer l'authentification SSO via SAML

```
auth-provider:
net.sourceforge.guacamole.auth.sso.SSOAuthenticationProvider
```

```
# URL du fournisseur d'identité SAML (Keycloak)
sso-saml-idp-url:
https://<keycloak-server>/realms/Guacamole-Realm/protocol/saml
```

# ID de l'entité du fournisseur SAML sso-saml-idp-entity-id: Guacamole-Realm

# Configuration du client SAML dans Keycloak
sso-saml-client-id: guacamole-client

# Secret du client SAML dans Keycloak

sso-saml-client-secret: <client-secret>

b. Redémarrer Guacamole pour appliquer les changements :

bash

Copier

sudo systemctl restart guacamole

5. Tester l'authentification SSO

1. Accéder à Guacamole : Ouvre un navigateur et accède à Guacamole via l'URL configurée (par exemple

```
http://guacamole-server/guacamole).
```

- 2. Redirection vers Keycloak : L'utilisateur sera automatiquement redirigé vers Keycloak pour s'authentifier (s'il n'est pas déjà authentifié).
  - L'utilisateur saisit ses identifiants dans Keycloak.
- 3. Authentification réussie : Une fois l'utilisateur authentifié, Keycloak génère une assertion SAML et redirige l'utilisateur vers Guacamole avec une session active.
- 4. Accès à Guacamole : Une fois l'utilisateur authentifié, il peut accéder aux différentes connexions distantes (RDP, SSH, etc.) configurées dans Guacamole sans avoir à saisir de nouveau ses identifiants.

6. Vérification des logs et du bon fonctionnement

a. Vérifier les logs de Guacamole :

Si l'authentification échoue, vérifie les logs de Guacamole pour détecter toute erreur :

bash

Copier

sudo tail -f /var/log/guacamole/guacamole.log

b. Vérifier les logs de Keycloak :

Si l'authentification échoue côté Keycloak, vérifie les logs de Keycloak pour toute erreur dans l'authentification SSO.

### Résumé des étapes

- 1. Installer Guacamole et l'extension SSO via SAML.
- 2. Configurer Keycloak comme fournisseur d'identité SAML.
- 3. Configurer Guacamole pour utiliser Keycloak via SAML pour l'authentification SSO.
- 4. Tester l'intégration et vérifier que l'utilisateur est redirigé vers Keycloak pour se connecter et est ensuite redirigé vers Guacamole avec une session active.